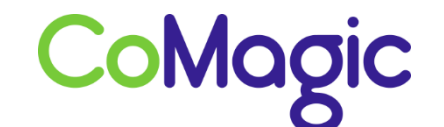

117588, Москва, ул. Ясногорская. д.5, стр. 1 (а/я 63) ООО «НОВОСИСТЕМ», тел. +7 (495) 989-51-51 <u>info@comagic.ru</u>, <u>www.comagic.ru</u> ИНН 7710311878, КПП 772801001, ОГРН 1037739054682

## Haстройка Siemens C595 IP

1. Зайдите в закладку Соединения, нажмите Правка.

| Парная                                                                      | Настройки | Состояние                        |                                 |             |          | Buit   | ги из системы |
|-----------------------------------------------------------------------------|-----------|----------------------------------|---------------------------------|-------------|----------|--------|---------------|
| Конфитурация IP<br>Телефония<br>Ссединения                                  | фикса     | Ссединение с<br>прованной линией | Имя                             | Состояние   | Активная |        | 3             |
| Аудио<br>Назначение номера                                                  |           |                                  | Стлиния                         | Отсоединено |          | Прапка |               |
| Переадресация<br>Планы набора номера<br>Почтовые ящики сети<br>Безопасность |           | GigaseLnet                       | Gigaset net<br>Другой провайдер | Отключено   |          | Правка |               |
| Дополн. параметры VolP<br>E-mail                                            |           | 1.                               | IP1<br>Другой провайдер         | Отключено   | -        | Правка |               |
| Справочные службы<br>Телефонный справочник                                  |           | 2.                               | IP2<br>Другой провайдер         | Отключено   |          | Правка |               |
| Передача тепефонной кни<br>Управление                                       | W.        | 3.                               | IP3<br>Другой провайдер         | Отключено   |          | Правка |               |
|                                                                             |           | 4.                               | IP4<br>Другой провайдер         | Отключено   |          | Правка |               |
|                                                                             |           | 5.                               | IP5<br>Другой провайдер         | Отключено   |          | Правка |               |
|                                                                             |           | 6                                | IP6<br>Dogoč noosačnen          | Отключено   |          | Правка |               |

2. Настройте согласно рисунку ниже, затем нажмите Показать доп. Настройки.

| Главная Настро        | Ake Cooron-ve                  |                                                   | Выйти из сист |
|-----------------------|--------------------------------|---------------------------------------------------|---------------|
| онфигурация IP        | 1. IP-coeganiesase             |                                                   |               |
| Гелефония             |                                | Назначить название соединения или настоящий номер |               |
| Сокрынных             |                                | телефона для идентификации.                       |               |
| Аудио                 | Hum solar Hosep<br>DoubleHam   | uis —                                             |               |
| Deneasconcerum        | Автоматическая                 |                                                   |               |
|                       | нонфилурации                   |                                                   |               |
|                       |                                | Если провайдер предоставил вам код конфигурации.  |               |
| Selonacuory.          |                                | SSEDITE OF & STOM DORE DR SUDORHEHUS              |               |
| Annone nanavarow VolP | Carronner anna anna an         |                                                   |               |
| Imail                 | конфигурации                   | 444                                               |               |
| правочные службы      |                                | Hauan ant mutaneous                               |               |
| елефонный справочник  |                                | Transfer and somethin floatener                   |               |
| Передача телефонной   | Загрузка профыля               |                                                   |               |
| HURTUR                |                                | Doyroà                                            |               |
| правление             | Провайдер                      | провайдер                                         |               |
|                       | Версия профиля                 |                                                   |               |
|                       | Личные данные<br>провайдера    |                                                   |               |
|                       | Имя для входа в<br>систему     | sip login                                         |               |
|                       | Пероль для входа в<br>систему: | sip password                                      |               |
|                       | Иня пользователя:              | sip login                                         |               |
|                       | Отображаеное ния:              | sip login                                         |               |
|                       |                                | Показать дол. настройки                           |               |

3. Настройте согласно рисунку ниже и нажмите Настроить.

| Домен:                                | voip.uiscom.ru                      |
|---------------------------------------|-------------------------------------|
| Адрес прокси-сервера:                 |                                     |
|                                       |                                     |
| Порт прокси-сервера:                  | 9060                                |
| Сервер регистрации.                   | voip.uiscom.ru                      |
| Порт сервера<br>регистрации:          | 9060                                |
| Время обновленя<br>регистрации:       | 180 сек.                            |
| Сетевые данные вашего<br>провайдера   |                                     |
| Bkn. STUN:                            | 🔿 да 💌 Нет                          |
| Appec cepeepa STUN:                   |                                     |
| Порт сервера STUN:                    | 3478                                |
| Время обновления STUN:                | 240 сек.                            |
| Время обновления NAT:                 | 20 сек.                             |
| Режим исходящего<br>прокси-сервера:   | 🛇 Всегда 🔿 Автоматический 🔍 Никогда |
| Адрес сервера исходящих<br>сообщений: |                                     |
| Порт исходящего прокси-<br>сервера:   | 5060                                |

4. Вы должны увидеть, что линия зарегистрировалась.

| Главная Наст                                                                | гройки Сост                 | ояние         |                                 |             |          | Выйти  | из системы |
|-----------------------------------------------------------------------------|-----------------------------|---------------|---------------------------------|-------------|----------|--------|------------|
| Конфигурация IP<br>Телефония<br>Ссединения                                  | Соедине<br>фиксированной ли | ние с<br>нией | Haza                            | Состояние   | Активная |        | 3          |
| Аудио                                                                       |                             |               | Ст.линия                        | Отсоединено |          | Правка |            |
| Переадресация<br>Планы набора номера<br>Почтовые ящики сети<br>Безопасность | Gigasi<br>IP-соедин         | et.net        | Gigaset.net<br>Другой провайдер | Отключено   |          | Правка |            |
| Дополн. параметры VolP<br>E-mail                                            |                             | 1.            | UIS<br>Другой провайдер         | Подключено  |          | Правка |            |
| Справочные службы<br>Телефонный справочник                                  |                             | 2.            | IP2<br>Другой провайдер         | Отключено   |          | Правка |            |
| Передача телефонной книги<br>Управление                                     |                             | 3.            | IP3<br>Другой провайдер         | Отключено   | 13       | Правка |            |
|                                                                             |                             | 4.            | IP4<br>Другой провайдер         | Отключено   |          | Правка |            |
|                                                                             |                             | 5.            | IP5<br>Другой провайдер         | Отключено   |          | Правка |            |
|                                                                             |                             | 6.            | IP6<br>Другой провайдео         | Отключено   |          | Правка |            |

5. Далее перейдите в закладку Назначение номера и выберите sip линию, как линию для исходящих вызовов. Нажмите Настроить.

| Главная                                             | Настройки | Состояние                                             |                                                  |                              |                                    | Выйти на с                                     | систех |
|-----------------------------------------------------|-----------|-------------------------------------------------------|--------------------------------------------------|------------------------------|------------------------------------|------------------------------------------------|--------|
| Конфигурация IP<br>Телефония<br>Соединения<br>Аудио |           | Трубки                                                | Выберите соедине<br>ссединений для вх<br>трубия. | ние для исхо<br>одящих вызов | дяцих вызовов и<br>ов для стациони | одно или несколько<br>sphoro телефона и каждой | 1.0    |
| Назначение новер                                    |           | INT-1                                                 | MMR INT 1                                        |                              |                                    |                                                |        |
| Переадресация<br>Планы набора ном                   | epa       |                                                       | Соединение                                       | для<br>исходящих<br>вызовов  | для<br>входящих<br>вызовов         |                                                |        |
| Почтовые вщики се                                   | πus.      |                                                       | UIS                                              | 0                            | 1                                  |                                                |        |
| Безопасность                                        | WHP       |                                                       | Gigaset.net                                      |                              |                                    |                                                |        |
| E-mail                                              |           |                                                       | Ст.линия                                         | 0                            | E                                  |                                                |        |
| Справочные службы                                   |           |                                                       | Выберите линию                                   |                              |                                    |                                                |        |
| Телефонный оправо                                   | чник      |                                                       | для каждого                                      |                              |                                    |                                                |        |
| Передача телефонн                                   | più       |                                                       | исходящего вызова                                |                              |                                    |                                                |        |
| книги<br>Уполеление                                 |           | Альтернативное                                        |                                                  |                              |                                    |                                                |        |
| / ipasienie                                         |           |                                                       | Альтернативное о                                 | единение. ес                 | one VolP-coeder                    | HUR DTOVTOTEVET                                |        |
|                                                     | фих       | Автоматическое<br>переключение на<br>сированную линию | Ода 🤍 Нат                                        |                              |                                    |                                                |        |
|                                                     |           | Автоответчик                                          |                                                  |                              |                                    |                                                |        |
|                                                     |           |                                                       | Выберите автостви<br>соединения.                 | етчик для оох                | ранения входящ                     | их вызовов для каждого                         |        |
|                                                     |           |                                                       | UIS                                              | A0 1                         |                                    |                                                |        |
|                                                     |           |                                                       | Gigaset.net                                      | A0 1                         | -                                  |                                                |        |
|                                                     |           |                                                       | Стлиния                                          | A0 1                         | -                                  |                                                |        |
|                                                     |           |                                                       |                                                  |                              |                                    |                                                |        |
|                                                     |           |                                                       | Настроить                                        | Отиена                       |                                    |                                                |        |

6. Для настроек сети перейдите в закладку Конфигурация IP.

| Главная                    | Настройки | Состояние                       |                            | Выйти из систем |
|----------------------------|-----------|---------------------------------|----------------------------|-----------------|
| Сонфигурация (P            | _         | Назначение адреса               |                            | 3               |
| Гелефония                  |           | Twn IP-appeca:                  | Получить автоматически     |                 |
| -mail<br>Справочные службы |           | P-appec                         | 192 . 168 . 002 . 002      |                 |
| елефонный справочни        | к         | Маска подсети:                  | 255 . 255 . 255 . 000      |                 |
| Іередача телефонной        | сныги     | Стандартный шлюз:               | 192 . 168 . 002 . 001      |                 |
| /правление                 |           | Предпочитаемый<br>DNS-сервер:   | [192], [168], [002], [001] |                 |
|                            |           | Antrephetworkell<br>DNS-cepter: |                            |                 |
|                            |           |                                 | Показать доп. настройки    |                 |
|                            |           |                                 |                            |                 |